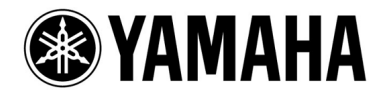

# CobraNet Discovery 快速指南

(用于 Yamaha 兼容 CobraNet 的产品)

#### 前言

使用 Yamaha 兼容 CobraNet 的产品(不包括 MY16-C)时,必须使用 NetworkAmp Manager 或 CobraNet Manager Lite for Yamaha 等软件应用程序设置音频路由。但是,上述应用程序专为 Windows XP/2000 系统设计,不保证在 Windows Vista 或之后的操作系统中可正常运行。

本指南介绍如何使用 CobraNet Discovery 设置 Yamaha 兼容 CobraNet 的产品。CobraNet Discovery 支持最新的 Windows 操作系统。

#### 特别注意事项

- 本指南的所有版权均归Yamaha公司独有。
- 未经 Yamaha 公司书面许可,严禁以任何方式复制或再现本快速指南的整体或部分。
- Yamaha不承担有关本快速指南使用的责任或担保,对使用本指南的后果不负责任。
- 本快速指南中的插图和LCD画面仅用作讲解之用,与最终规格可能略有不同。
- "CobraNet"和"CobraNet Discovery"是Cirrus Logic, Inc的注册商标。
- Ethernet是Xerox Corporation的商标。
- Windows是Microsoft Corporation在美国和其他国家的注册商标。
- 所有公司名称和产品名称均系其相应公司的商标或注册商标。

#### ZH

#### 关于 CobraNet Discovery

CobraNet Discovery是一款可用于设置Cirrus Logic, Inc生产的CobraNet设备的软件应用程序。CobraNet Discovery可设置以下参数, CobraNet Manager Lite for Yamaha 或NetworkAmp Manager应用程序也可对这些参数进行设置。

- CobraNet 兼容设备之间的音频路由(数据包设定)
- 音频延迟和位深
- 串行数据桥
- 主控设备优先权

可从以下网站下载 CobraNet Discovery:

http://cobranet.info/

下载软件时,请参阅画面上显示的许可协议的软件许可条款和条件。

#### 使用 CobraNet Discovery 的设置步骤

在本快速指南中,将由以下组件构成的系统作为示例。

- •电脑(Windows 7)
- CobraNet Discovery 4.0.5
- MY16CII(CobraNet 固件 V2.11.11)
- •LS9-16(固件 V1.30)
- •DME4io-C(固件 V3.84)

#### 1. 将 CobraNet 设备连接到电脑

使用以太网直联电缆将 CobraNet 设备连接到交换机。

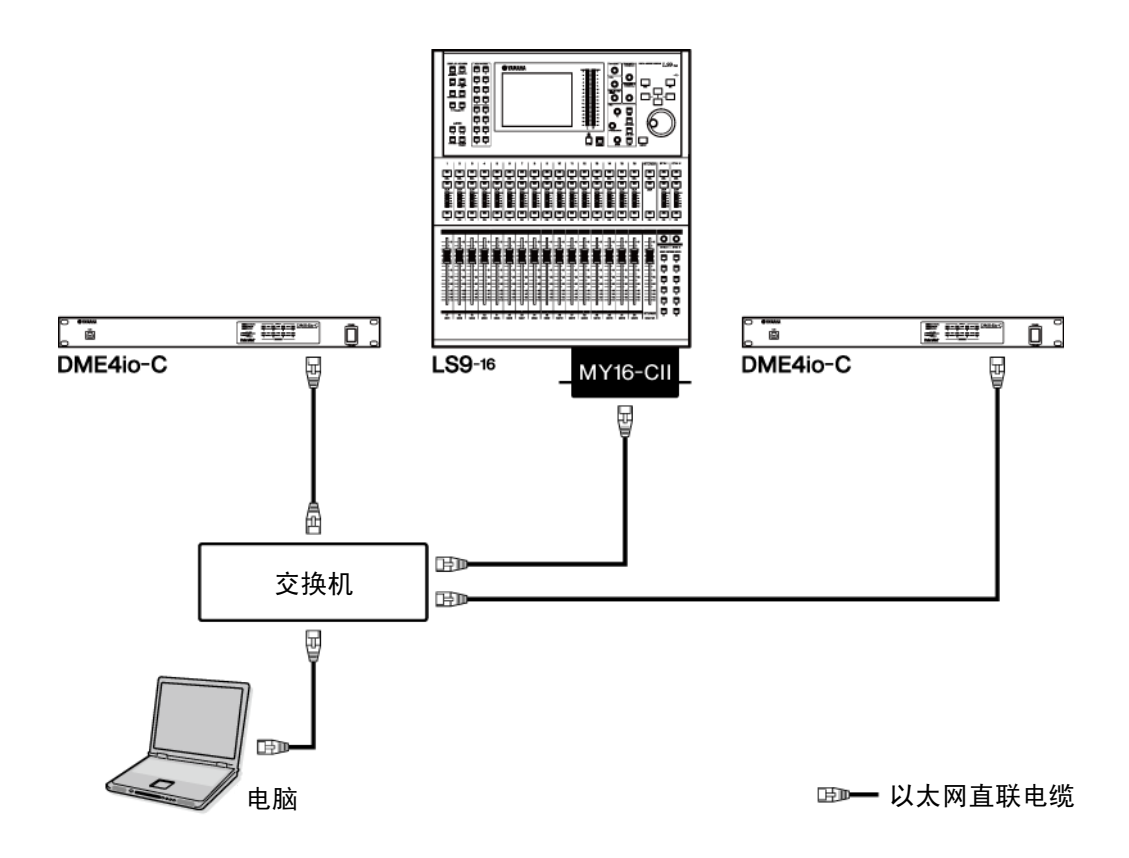

注 可通过以太网分频电缆将 CobraNet 设备直接连接到电脑。

#### 2. 分配 IP 地址

在使用 CobraNet Discovery 设置已连接的 CobraNet 设备时,必须对电脑和 CobraNet 设备设置正确的 IP 地址。

#### 2-1.电脑的 IP 地址设定

1 选择[Start] → [Control Panel], 然后单击或双击[Network and Sharing Center]或[View network status and tasks]。

将显示"Network and Sharing Center"。

2 单击"Network and Sharing Center"窗口左侧"Tasks"列表中的[Manage network connection]或 [Change Adapter settings],然后双击[Local Area Connection]。

将显示"Local Area Connection Status"对话框。

- 注 可能会出现"User Account Control"对话框。单击[Continue]或[Yes]按钮。
- 注 如果出现"Local Area Connection properties"对话框,请直接跳到步骤4。

#### **3** 单击[Properties]。

将显示"Local Area Connection properties"对话框。

- 注 可能会出现"User Account Control"对话框。单击[Continue]或[Yes]按钮。
- 4 在[Network]选项卡中,选择[Internet Protocol Version 4 (TCP/IPv4)],然后单击[Properties]按钮。 将显示"Internet Protocol Version 4 (TCP/IPv4) Properties"对话框。

5 单击[使用下面的IP地址]。

6 在[IP地址]中输入"192.168.0.100",在[子网掩码]中输入"255.255.255.0"。

| Internet 协议版本 4 (TCP/IPv4) 属性                              | ? 🔀               |  |  |  |  |
|------------------------------------------------------------|-------------------|--|--|--|--|
| 常规                                                         |                   |  |  |  |  |
| 如果网络支持此功能,则可以获取自动指派的 IP 设置。否则,<br>您需要从网络系统管理员处获得适当的 IP 设置。 |                   |  |  |  |  |
| ◎ 自动获得 IP 地址(0)                                            |                   |  |  |  |  |
| -@ 使用下面的 IP 地址(S): -                                       |                   |  |  |  |  |
| IP 地址(I):                                                  | 192 .168 . 0 .100 |  |  |  |  |
| 子网掩码(い):                                                   | 255 .255 .255 . 0 |  |  |  |  |
| 默认网关 (0):                                                  | · · ·             |  |  |  |  |
| ◎ 自动获得 DWS 服务器地址(B)                                        |                   |  |  |  |  |
| ──◎ 使用下面的 DNS 服务器地址 O                                      | D:                |  |  |  |  |
| 首选 DNS 服务器 (P):                                            |                   |  |  |  |  |
| 备用 DNS 服务器(A):                                             | · · ·             |  |  |  |  |
| 🔲 退出时验证设置 (L)                                              | 高级(V)             |  |  |  |  |
|                                                            | 确定 取消             |  |  |  |  |

7 单击 [确定]。

使用 CobraNet Discovery 对所有网络中的 CobraNet 设备分配正确的 IP 地址。

#### 1 从 Discovery 窗口的[Tools]菜单中选择[Options…](Discovery 窗口是初次启动 CobraNet Discovery

时出现的第一个窗口)。 将出现"Options"对话框。

| 💷 Options       |                                              |  |  |  |  |  |  |
|-----------------|----------------------------------------------|--|--|--|--|--|--|
| Network Adapt   | Network Adapter                              |  |  |  |  |  |  |
| [0] Realtek PCI | e GBE Family Controller                      |  |  |  |  |  |  |
|                 |                                              |  |  |  |  |  |  |
| IP Address Ran  | ge                                           |  |  |  |  |  |  |
| Start:          | 169 . 254 . 0 . 101 🗑 Enable Auto Assignment |  |  |  |  |  |  |
| End:            | 169 . 254 . 0 . 199 Default                  |  |  |  |  |  |  |
| Database Locat  | ion                                          |  |  |  |  |  |  |
| C:¥Cirrus Logic | ¥CobraNet Discovery¥firmware                 |  |  |  |  |  |  |
|                 | Default Browse                               |  |  |  |  |  |  |
|                 | OK Cancel                                    |  |  |  |  |  |  |

2 从"Network Adapter"菜单中选择您要使用的适配器。

# 3 单击[Enable Auto Assignment]使复选框中出现勾选标记。

新发现的CobraNet设备上将被自动分配IP地址。正确分配了IP地址时,Discovery窗口中将列出网络中的所有CobraNet设备。

# 4 单击[OK]。

注 先在列表中选择设备然后选择[New IP Address...]可对各 CobraNet 设备手动分配 IP 地址。详细说明, 请参见 6-2 手动分配 IP 地址。

| 100  | CobraNet(tm) Discove | ery          |            |                |                        |                                                                                                    |
|------|----------------------|--------------|------------|----------------|------------------------|----------------------------------------------------------------------------------------------------|
| Col  | oraNet Edit View     | Tools Help   |            |                |                        |                                                                                                    |
| S    | IP Address           | MAC Address  | errorCount | sysDescription |                        |                                                                                                    |
|      | 192.168.0.102        | 00a0de25157d | 0          | Yamaha CNT Ma  | dula Cabralia          |                                                                                                    |
|      | 192.168.0.101        | 00a0de25c45d | 0          | Yamaha CNT M   | Opdate Firmware        |                                                                                                    |
|      |                      |              |            |                | New IP Address         | 1 contractions of the second second s |
|      |                      |              |            |                | Close                  | - 0                                                                                                    |
|      |                      |              |            |                | Сору                   | Ctrl+C                                                                                                    |
|      |                      |              |            |                | Select All             | Ctrl+A                                                                                                    |
|      |                      |              |            |                | Refresh                | F5                                                                                                    |
|      |                      |              |            |                | Column Chooser         |                                                                                                    |
|      |                      |              |            |                | Options                |                                                                                                    |
|      |                      |              |            |                | Configure              |                                                                                                    |
| 4    |                      |              |            |                | Report                 |                                                                                                    |
| Stat | tus                  | De           | vices: 2   | Active: 2      | Preference             |                                                                                                    |
| _    |                      |              |            |                | About CobraNet Discove | ery                                                                                                    |

#### 3. CobraNet 设备之间的音频路由

通过 CobraNet Discovery 设置音频路由的步骤如下所述。在此示例中,我们将 LS9-16 调音台上安装的 MY16-CII 卡的通道 1-8 路由到 DME4io-C 输入的 1-8。

#### 3-1.采样频率和延迟设定

传送和接收设备的采样频率和延迟必须设定为相同数值。

#### ■3-1-1.传送设备(MY16-CII)设定

# 1 在 Discovery 窗口中选择 MY16-CII, 然后从[Tools]菜单中选择[Configure…]。

| CobraNet                 | Configuratio | n      | _       |       |        | x         |
|--------------------------|--------------|--------|---------|-------|--------|-----------|
| IP Address<br>192.168.0. | Conduct      | tor 🔽  | IMP Adv | anced | Report | Configure |
| Bundle                   | Type         | Number | Status  |       |        |           |
| 11                       | Tx           | 1      | 0       |       |        |           |
| 0                        | Tx           | 2      | 0       |       |        | =         |
| 0                        | Tx           | 3      | 0       |       |        |           |
| 0                        | Tx           | 4      | 0       |       |        |           |
| 2                        | Rx           | 1      | 0       |       |        |           |
| 0                        | Rx           | 2      | 0       |       |        |           |
| 0                        | Rx           | 3      | 0       |       |        | -         |
| (.42)                    |              |        |         | Refr  | esh    | ОК        |

#### 2 单击 [Advanced]。

将出现"Advanced Configuration"对话框。

| a Advanced Configuration |                                    |  |  |  |
|--------------------------|------------------------------------|--|--|--|
| Persistence              | V                                  |  |  |  |
| Name                     | 4D 59 31 36 2D 43 49 49 00 MY16-CI |  |  |  |
| Location                 |                                    |  |  |  |
| Contact                  |                                    |  |  |  |
| Conductor Priority       | 128                                |  |  |  |
| Serial Format            | 0x0                                |  |  |  |
| Serial Baud              | 57600                              |  |  |  |
| Serial PPeriod           | 2560                               |  |  |  |
| Serial RxMAC             | 01:60:2B:FF:88:AF                  |  |  |  |
| SerialTxMAC              | 01:60:2B:FF:88:AE                  |  |  |  |
| modeRate Control         | 48 kHz, 2 2/3 mS 🗸                 |  |  |  |
| Proc Mode                | N.A.                               |  |  |  |
| TagEnable                | N.A.                               |  |  |  |
| HMI Mode                 | Motorola                           |  |  |  |
| FreeCycles               | 68.2%                              |  |  |  |
| NetMask                  | N.A.                               |  |  |  |
| Refresh Apply            | OK Cancel                          |  |  |  |

# 3 从[modeRate Control]下拉菜单中选择正确的采样频率和延迟对。

(以上示例显示选择了 48 kHz + 2 2/3 mS 对: 48 kHz 采样频率和 2.67 毫秒延迟)。

注 将 MY16-CII 的采样频率设定为 48 kHz,将主设备的采样频率设定为 48 kHz 或 96 kHz。其他设定会造成 CobraNet Discovery 提示"Invalid Mode Rate Value"错误。

4 单击[Apply],然后单击[OK]。

按照与传送设备相同的步骤,设定接收设备的[modRate Control]字段数值以匹配传输设备的设定。

| Advanced Configurat | tion                           | x     |
|---------------------|--------------------------------|-------|
| Persistence         | V                              |       |
| Name                | 44 4D 45 34 69 6F 2D 43 00 DME | E4io- |
| Location            |                                |       |
| Contact             |                                |       |
| Conductor Priority  | 32                             |       |
| Serial Format       | 0x1                            |       |
| Serial Baud         | 57600                          |       |
| Serial PPeriod      | 2560                           |       |
| Serial RxMAC        | 01:60:2B:FF:88:AF              |       |
| SerialTxMAC         | 01:60:2B:FF:88:AE              |       |
| modeRate Control    | 48 kHz, 2 2/3 mS               | -     |
| Proc Mode           | N.A.                           |       |
| TagEnable           | N.A.                           |       |
| HMI Mode            | Motorola                       |       |
| FreeCycles          | Overloaded                     |       |
| NetMask             | N.A.                           |       |
| Refresh Apply       | OK                             | 6     |

# 4. 音频路由设定

传送和接收设备的数据包编号必须正确匹配才能在 CobraNet 网络中传送音频数据。

#### 4-1.传送数据包设定

1 在 Discovery 窗口中选择 MY16-CII, 然后从[Tools]菜单中选择[Configure]。

列表中将显示4个传送数据包和8个接收数据包。

| 🕼 CobraNe  | t Configurat | ion    |        | l             | X         |
|------------|--------------|--------|--------|---------------|-----------|
| IP Address | s Condu      | ctor 🔽 |        |               |           |
| 192.168.0  | .101         | S      | Ad     | vanced Report | Configure |
| Bundle     | Туре         | Number | Status |               | *         |
| 11         | Tx           | 1      | 0      |               |           |
| 0          | Tx           | 2      | 0      |               | =         |
| 0          | Tx           | 3      | 0      |               |           |
| 0          | Tx           | 4      | 0      |               |           |
| 2          | Rx           | 1      | 0      |               |           |
| 0          | Rx           | 2      | 0      |               |           |
| 0          | Rx           | 3      | 0      |               | -         |
| (.42)      |              |        |        | Refresh       | ОК        |

2 双击传送数据包编号 1,或者选择该编号然后单击[Configure]。

| 🗊 Tran       | 🕼 Transmitter 1 Configuration |            |  |  |  |  |  |
|--------------|-------------------------------|------------|--|--|--|--|--|
|              | Bundle 270                    |            |  |  |  |  |  |
| Ch.          | SubMap                        | SubFormat  |  |  |  |  |  |
| 1            | 1                             | 20 🗸       |  |  |  |  |  |
| 2            | 2                             | 20 🔻       |  |  |  |  |  |
| 3            | 3                             | 20 -       |  |  |  |  |  |
| 4            | 4                             | 20 -       |  |  |  |  |  |
| 5            | 5                             | 20 👻       |  |  |  |  |  |
| 6            | 6                             | 20 👻       |  |  |  |  |  |
| 7            | 7                             | 20 -       |  |  |  |  |  |
| 8            | 8                             | 20 🔹       |  |  |  |  |  |
|              | Clear All                     | All Same 🔽 |  |  |  |  |  |
|              | SubCount 8                    |            |  |  |  |  |  |
| U            | UniCastMode Never Multicast - |            |  |  |  |  |  |
| MaxUniCast 4 |                               |            |  |  |  |  |  |
| Re           | Refresh Apply OK Cancel       |            |  |  |  |  |  |

# 3 在"Bundle"字段中输入正确的数据包编号。

注 输入网络中未用作传送数据包编号的编号。

# 4 从"SubFormat"下拉菜单中选择用于音频传输的位深。

勾选[All Same]复选框将数据包中的所有通道和设备的所有数据包设定为相同数值。只需对传送设备设定位深。无需对 接收设备设定位深。

当延迟设定为 5.33 msec, 位深设定为 24 位时, 每个数据包可传送的最大通道数为 7。在此情况下,请将 SubCount 字段设定为"7"。有关位深和每个数据包可处理的通道数之间关系的详细说明,请参见 MY16-CII 或 DME8i-C/DME8o-C/ DME4io-C 使用说明书。

5 单击[Apply],然后单击[OK]。

**1** 在 Discovery 窗口中选择 DME4io-C(接收设备),然后从[Tools]窗口中选择[Configure]。

2 选择接收数据包编号 1, 然后单击[Configure]。

| 🕽 Rece  | eiver 1 Configu | ration 📃 🗖 🗾 🗮       |
|---------|-----------------|----------------------|
|         | Bundle 270      |                      |
| Ch.     | SubMap          | SubFormat            |
| 1       | 33              | 48 kHz, 24, 2 2/3 mS |
| 2       | 34              | 48 kHz, 24, 2 2/3 mS |
| 3       | 35              | 48 kHz, 24, 2 2/3 mS |
| 4       | 36              | 48 kHz, 24, 2 2/3 mS |
| 5       | 37              | 48 kHz, 24, 2 2/3 mS |
| 6       | 38              | 48 kHz, 24, 2 2/3 mS |
| 7       | 39              | 48 kHz, 24, 2 2/3 mS |
| 8       | 40              | 48 kHz, 24, 2 2/3 mS |
| 8<br>Re | 40<br>efresh    | 48 kHz, 24, 2 2/3 mS |

# 3 输入与 MY16-CII 上设定的相同编号的数据包。

上述设定将启用从 LS9-16 调音台上安装的 MY16-CII 到 DME4io-C satellite 装置的音频数据传输。正确接收到音频数据时,将出现上述窗口右侧的绿色指示灯。

**4** 单击[Apply], 然后单击[OK]。

#### 5. 串行桥设定

以下所述的串行桥设定允许在 CobraNet 设备之间进行异步串行数据通信。在此示例中,将使用串行桥接,以 便允许 DME4io-C 前置放大器通过 CobraNet 网络获得 LS9-16 的控制。此处只讨论 CobraNet Discovery 设定。 有关设置上述设备进行远程前置放大器控制的详细说明,请参见 LS9-16 和 DME4io-C 使用说明书。

#### 5-1.传送设备(MY16-CII)设定

# 1 在 Discovery 窗口中选择 MY16-CII, 然后从[Tools]菜单中选择[Configure]。

#### 2 单击[Advanced]。

将出现[Advanced Configuration]对话框。

| Advanced Configurat | tion 📃 🗖 💌 X                       |
|---------------------|------------------------------------|
| Persistence         | V                                  |
| Name                | 4D 59 31 36 2D 43 49 49 00 MY16-CI |
| Location            | I                                  |
| Contact             |                                    |
| Conductor Priority  | 128                                |
| Serial Format       | 0x1                                |
| Serial Baud         | 57600                              |
| Serial PPeriod      | 2560                               |
| Serial RxMAC        | 01:60:2B:FF:88:AF                  |
| SerialTxMAC         | 01:60:2B:FF:88:AE                  |
| modeRate Control    | 48 kHz, 2 2/3 mS 🔹                 |
| Proc Mode           | N.A.                               |
| TagEnable           | N.A.                               |
| HMI Mode            | Motorola                           |
| FreeCycles          | 62.4%                              |
| NetMask             | N.A.                               |
| Refresh Apply       | OK Cancel                          |

3 参考下表在 SerialTxMAC (传送)和 SerialRxMAC (接收)字段中设定串行通道编号使其相匹配。 注 必须按照与串行通道 1-15 相对应的 MAC 地址格式输入 SerialTxMAC 和 SerialRxMAC 字段的数值。

| 串行通道 | SerialRxMAC               | SerialTxMAC               |
|------|---------------------------|---------------------------|
| OFF  | 01:60:2B:FF:88: <b>AF</b> | 01:60:2B:FF:88: <b>AE</b> |
| 1    | 01:60:2B                  | :FF:88 <b>:81</b>         |
| 2    | 01:60:2B                  | :FF:88 <b>:82</b>         |
| 3    | 01:60:2B                  | :FF:88 <b>:83</b>         |
| 4    | 01:60:2B                  | :FF:88 <b>:84</b>         |
| 5    | 01:60:2B                  | :FF:88 <b>:85</b>         |
| 6    | 01:60:2B                  | :FF:88 <b>:86</b>         |
| 7    | 01:60:2B                  | :FF:88 <b>:87</b>         |
| 8    | 01:60:2B                  | :FF:88 <b>:88</b>         |
| 9    | 01:60:2B                  | :FF:88 <b>:89</b>         |
| 10   | 01:60:2B                  | :FF:88 <b>:8A</b>         |
| 11   | 01:60:2B                  | :FF:88 <b>:8B</b>         |
| 12   | 01:60:2B                  | :FF:88 <b>:8C</b>         |
| 13   | 01:60:2B                  | :FF:88 <b>:8D</b>         |
| 14   | 01:60:2B                  | :FF:88 <b>:8E</b>         |
| 15   | 01:60:2B                  | :FF:88 <b>:8F</b>         |

# 4 单击[Apply],然后单击[OK]。

在以下示例中,通道 2 用于从 MY16-Cll 将串行数据传送到 DME4io-C,通道 1 用于从 DME4io-C 将串行数据传送到 MY16-Cll。

| Advanced Configuratio | n                          |         | 🐗 Advanced Configuratio | on                      |         |
|-----------------------|----------------------------|---------|-------------------------|-------------------------|---------|
| Persistence           |                            |         | Persistence             |                         |         |
| Name                  | 4D 59 31 36 2D 43 49 49 00 | MY16-CI | Name                    | 44 4D 45 38 69 2D 43 00 | DME8i-C |
| Location              |                            |         | Location                |                         |         |
| Contact               |                            |         | Contact                 |                         |         |
| Conductor Priority    | 128                        |         | Conductor Priority      | 32                      |         |
| Serial Format         | 0x1                        |         | Serial Format           | 0x1                     |         |
| Serial Baud           | 57600                      |         | Serial Baud             | 57600                   |         |
| Serial PPeriod        | 2560                       |         | Serial PPeriod          | 2560                    |         |
| Serial RxMAC          | 01:60:2B:FF:88:81          |         | Serial RxMAC            | 01:60:2B:FF:88:82       |         |
| SerialTxMAC           | 01:60:2B:FF:88:82          |         | SerialTxMAC             | 01:60:2B:FF:88:81       |         |
| modeRate Control      | 48 kHz, 2 2/3 mS           | •       | modeRate Control        | 48 kHz, 2 2/3 mS        | •       |
| Proc Mode             | N.A.                       |         | Proc Mode               | N.A.                    |         |
| TagEnable             | N.A.                       |         | TagEnable               | N.A.                    |         |
| HMI Mode              | Motorola                   |         | HMI Mode                | Motorola                |         |
| FreeCycles            | 64.0%                      |         | FreeCycles              | 64.5%                   |         |
| NetMask               | N.A.                       |         | NetMask                 | N.A.                    |         |
| Refresh Apply         | ОК                         | Cancel  | Refresh Apply           | ОК                      | Cancel  |

#### 6. 其他设定

#### 6-1.主控设备优先权设定

主控设备优先权决定哪个网络节点用作主控设备。有关 CobraNet 主控设备和从属设备的说明,请参见 MY16-CII 的使用说明书。

通常无需手动设定主控设备优先权。有关必须进行手动设置情况的说明,请参见 CobraNet Manager Lite for Yamaha 的使用说明书。

1 在 Discovery 窗口中,选择[Tools]菜单中的[Preference]。

2 勾选[Enable SNMP]复选框。

**3**单击[OK]。

4 在 Discovery 窗口中选择目标设备,然后从[Tools]菜单中选择[Configure]。

#### 5 单击[SNMP]按钮。

将出现[Generic SNMP R/W]对话框。

| 🐗 Generic SN | MP R/W                         |     |    |
|--------------|--------------------------------|-----|----|
| Туре         | Integer 🔹 RO 🗔                 | x   | Y  |
| OID          | 1.3.6.1.4.1.2680.1.3.3.3.1.2.2 |     |    |
| Value        | 0                              |     |    |
| Group        | Conductor                      |     | •  |
| Variable     | condPriority                   |     | •  |
| Form OID     | Reset OID Put                  | Get | ОК |

6 在各字段中输入以下数值。

- 类型: 整数
- OID: 1.3.6.1.4.1.2680.1.3.3.3.1.2.2
- 自动输入"0"(零),否则请输入 0x80000000 到 0x800000ff 之间的数值。

#### 7 单击[Put]。

若要确认当前设定的数值,请单击[Get]。

注 设定为 0x80000000 将产生 0 的优先顺序,设定为 0x80000001 将产生 1 的优先顺序。

#### 若要指定可与电脑通信的IP地址,必须先了解电脑的IP地址。

1 若要查找电脑的IP地址,请先选择[Start] → [Control Panel],然后单击或双击[Network and Sharing Center]或[View network status and tasks]。

将显示"Network and Sharing Center"。

2 单击"Network and Sharing Center"窗口左侧"Tasks"列表中的[Manage Network Connection]或 [Change Adapter Settings],然后双击[Local Area Connection]。

将显示"Local Area Connection Status"对话框。

注 可能会出现"User Account Control"对话框。单击[Continue]或[Yes]按钮。

#### 3 单击[Details …]。

将显示"Network Connection Details"对话框。

详细说明中显示的"IPv4 Address"为电脑的 IP 地址。

| 网络连接详细信息                                                                                                    | <b>—</b>                                                                                      |
|----------------------------------------------------------------------------------------------------|-----------------------------------------------------------------------------------------------|
| 网络连接详细信息 (2):                                                                                                    |                                                                                               |
| 属性                                                                                                    | 值                                                                                             |
| <ul> <li>         接持定的 DNS 后缀         描述         物理地址         已启用 DHCP         IPv4 地址         IPv4 地址         IPv4 子网掩码         IPv4 默认网关         IPv4 即S 服务器         IPv4 WTNS 服务器         IPv4 WTNS 服务署     </li> </ul> | Intel (R) 82578DC Gigabit Network<br>70-71-BC-CD-21-F7<br>否<br>192.168.0.100<br>255.255.255.0 |
| 已启用 NetBIOS ove<br>连接-本地 IPv6 地址<br>IPv6 默认网关                                                                                                    | 是<br>fe80::291d:8712:675a:61ee%11                                                             |
| IPv6 DNS 服务器                                                                                                    | fec0:0:0:ffff::1%1<br>fec0:0:0:ffff::2%1                                                      |
|                                                                                                    | fec0:0:0:ffff::3%1                                                                            |
| •                                                                                                    | 4 III                                                                                         |
|                                                                                                    | 关闭C)                                                                                          |

4 在Discovery窗口中右键点击想要更新的设备,然后从弹出式菜单中选择[New IP Address]。 将显示IP assignment对话框。

| 4 | 🗊 IP As | sign | ment   | - 0 | . 🗆 |      | X   |
|---|---------|------|--------|-----|-----|------|-----|
|   | Enter   | IP A | ddress | 5   |     |      |     |
|   | 192     |      | 168    |     | 0   |      | 102 |
|   |         | ок   |        |     | 0   | Cano | el  |

#### **5** 输入IP地址。

前三个数字应与电脑的IP地址相同。例如,如果电脑的IP地址为"192.168.0.100",新IP地址的前三个数字应为"192.168.0"。 第四个数字可以是1-254中的任意一个数字,但是不可与电脑IP地址的第四个数字相同。例如,如果电脑IP地址的第四个 数字为"100",则可使用"102"。

#### 6 单击[确定]。

如果出现以下所示的警告提示信息,请单击[确定]关闭。

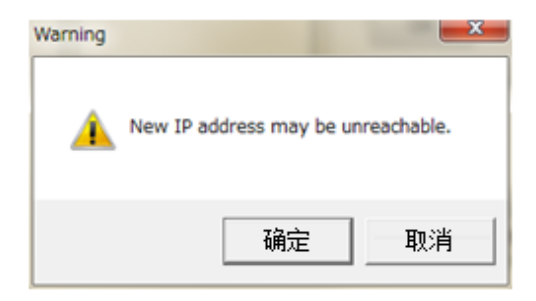

| Yamaha专业音响全球网站: |  |
|-----------------|--|
|-----------------|--|

http://www.yamahaproaudio.com/

Yamaha使用说明书资料库:

http://www.yamaha.co.jp/manual/

C.S.G., Pro Audio Division © 2013 Yamaha Corporation 305-A0